Para exportar seus contatos do webmail do IME, basta seguir os seguintes passos:

Na página inicial do webmail, clique em "Address Book".

×

Em seguida, entre em "Import/Export".

×

Na tela seguinte, clique no botão "Export". É possível exportar tanto arquivos .csv (Comma separated values, valores separados por vírgula) quanto arquivos .tsv (Tab separated values, valores separados por tabulações). Ambos os formatos são bastante comuns e bem suportados.

×

O arquivo resultante é um arquivo de texto comum que pode ser aberto em qualquer editor (como o Wordpad, por exemplo). O webmail possui um limite de importação de 50 contatos por arquivo. Outros serviços de email possuem seus próprios limites. Para editar um arquivo com a finalidade de reduzir o número de contatos, basta criar uma cópia do arquivo e remover as linhas indesejadas.

From: https://wiki.ime.usp.br/ - Wiki da Rede IME

Permanent link: https://wiki.ime.usp.br/tutoriais:exportando\_contatos\_do\_antigo\_webmail\_do\_ime?rev=1316721168

Last update: 2019-03-15 10:03

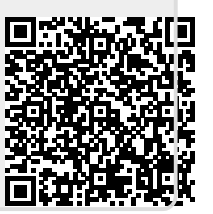